## 110 年手機回收月民眾登錄抽獎操作說明

\*請依以下步驟登錄資訊

【步驟1】回收廢手機(具通話功能之行動通訊產品)取得抽獎憑證 (舊換新手機無法參與抽獎活動)

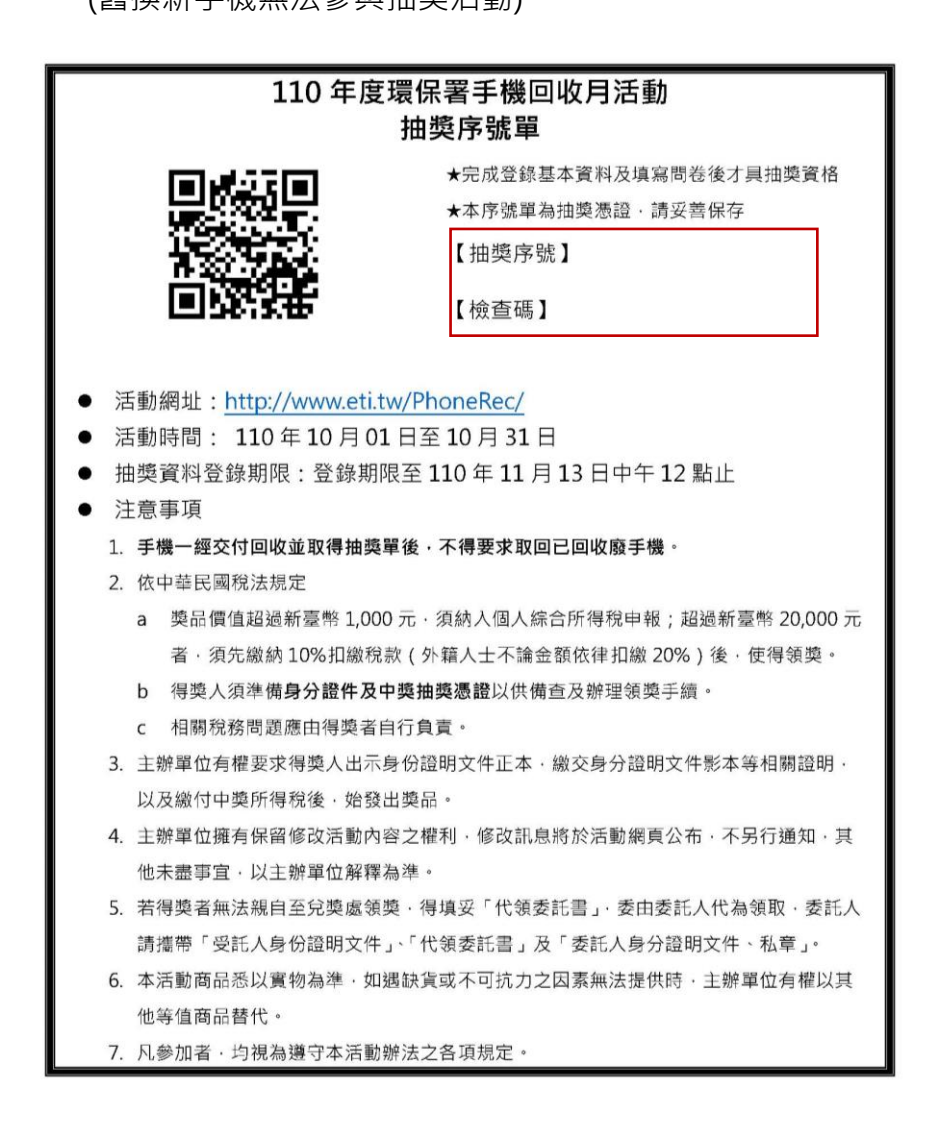

【步驟 2】掃描抽獎序號單上的登錄網址 QRCODE 或填寫網址進入抽獎網站 (http://www.eti.tw/PhoneRec/)

【步驟3】點選「進入網站」

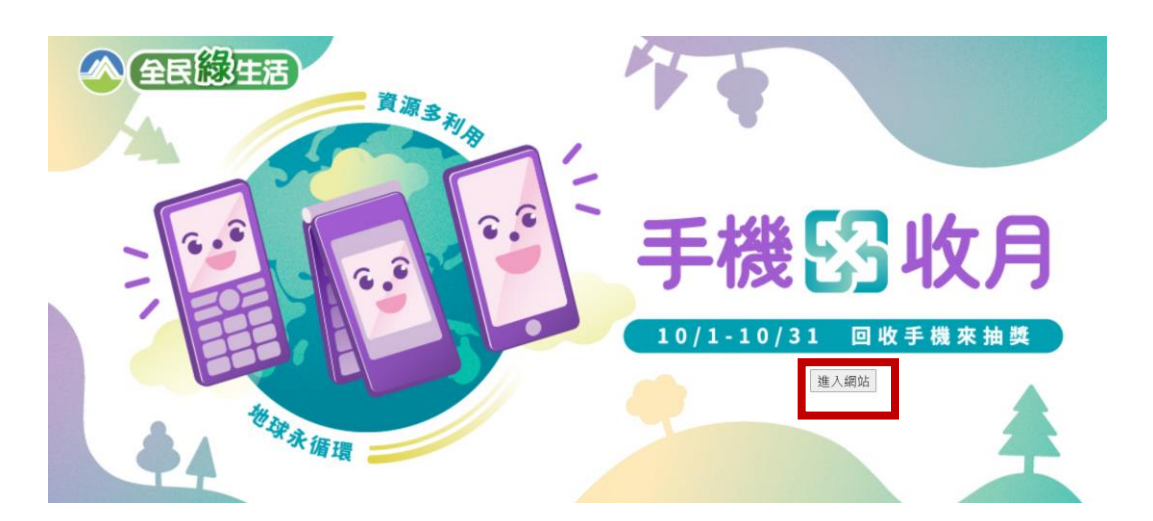

【步驟 4】確認活動訊息及相關露出規定,並點選「填寫抽獎資料」

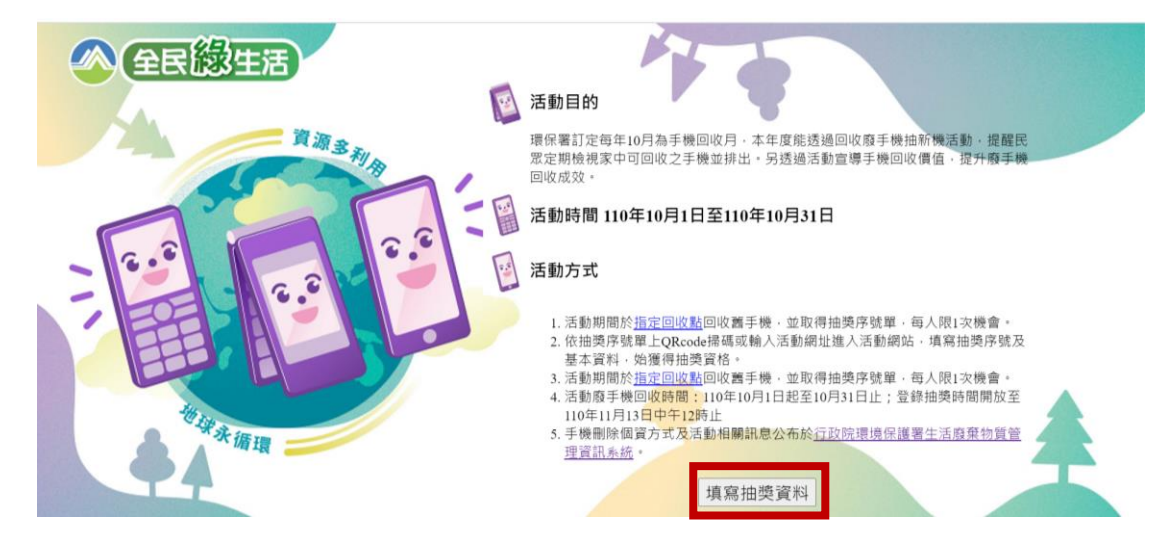

【步驟 5】依取得抽獎憑證,

- 取得抽獎單:確實填寫抽獎序號、檢查碼、姓名、連絡電話、電子信箱,並 確認勾選「本人已確認資料無誤,本人已詳閱活動辦法並同意其規定」後, 點選「下一頁,填寫問卷」
- 取得全家折抵商品優惠發票:確實填寫發票號碼、序號、姓名、連絡電話、 電子信箱,並確認勾選「本人已確認資料無誤,本人已詳閱活動辦法並同意 其規定」後,點選「下一頁,填寫問卷」

| 全民総生活 |  | 抽獎資料<br>● 抽獎單序號 ○全家發票號碼 <u>發票樣式</u><br>(請務必填寫正確,如比對身分有線立即取消中獎資格) |                                |              |
|-------|--|------------------------------------------------------------------|--------------------------------|--------------|
|       |  | *抽獎單序號                                                           | * 檢查碼                          |              |
|       |  | 電子信箱<br>□本人已確認資料無誤・本人E                                           | 己詳閱活動辦法並同意非                    | <b>《</b> 規定! |
|       |  | T<br>抽獎公布方式及領獎 <mark>#法</mark>                                   | 、一頁·填寫問卷<br>活動辦法下載             |              |
|       |  | 活動聯繫窗口                                                           |                                |              |
|       |  | 行政院環保署 資源回收管理基金<br>毅泰管理顧問股份有限公司 02-;                             | 会管理會 02-2370-5888<br>2593-3590 | A            |

【步驟 6】完成填寫問卷後,點選「填寫完成,送出抽獎資料及問卷」

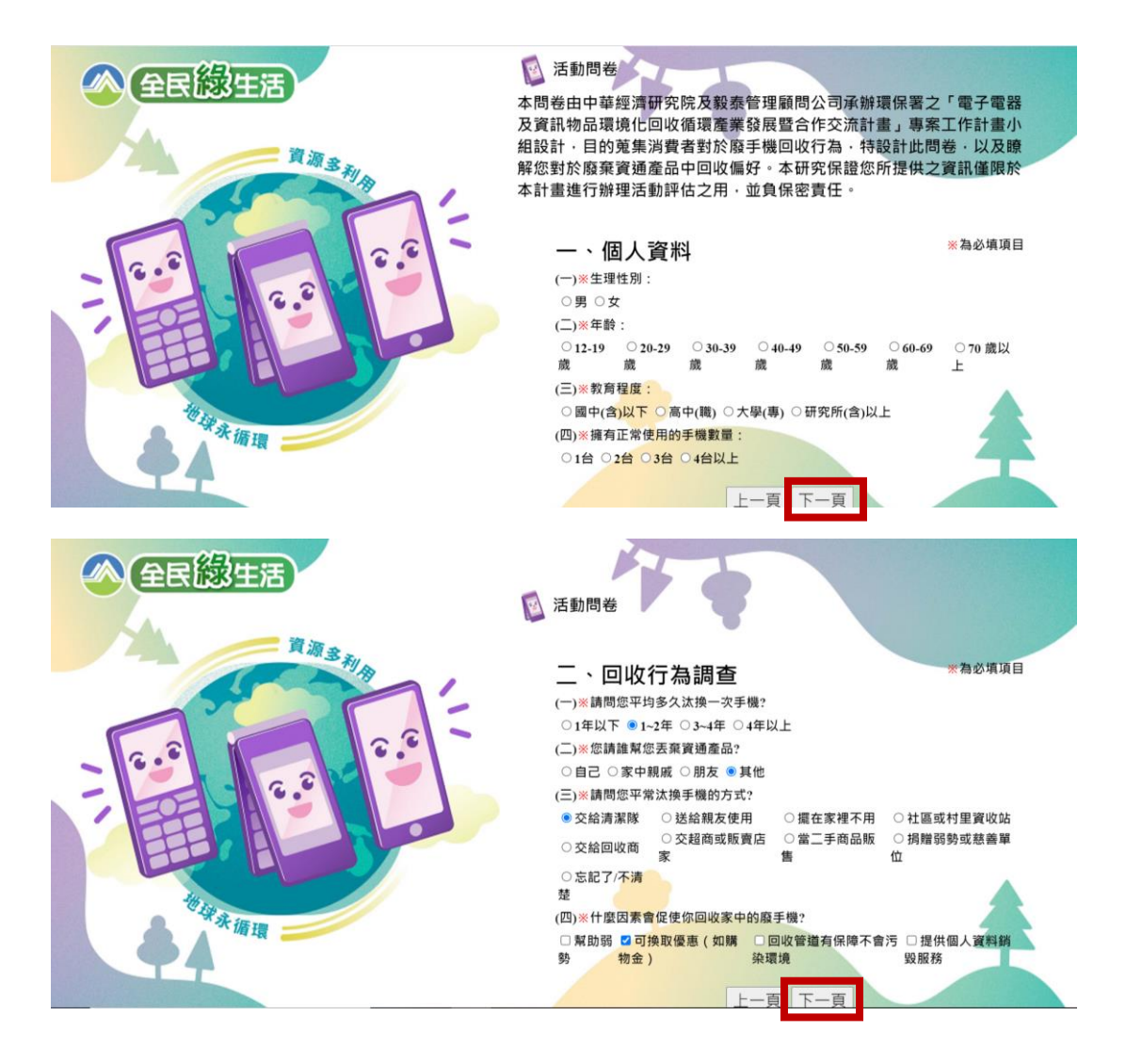

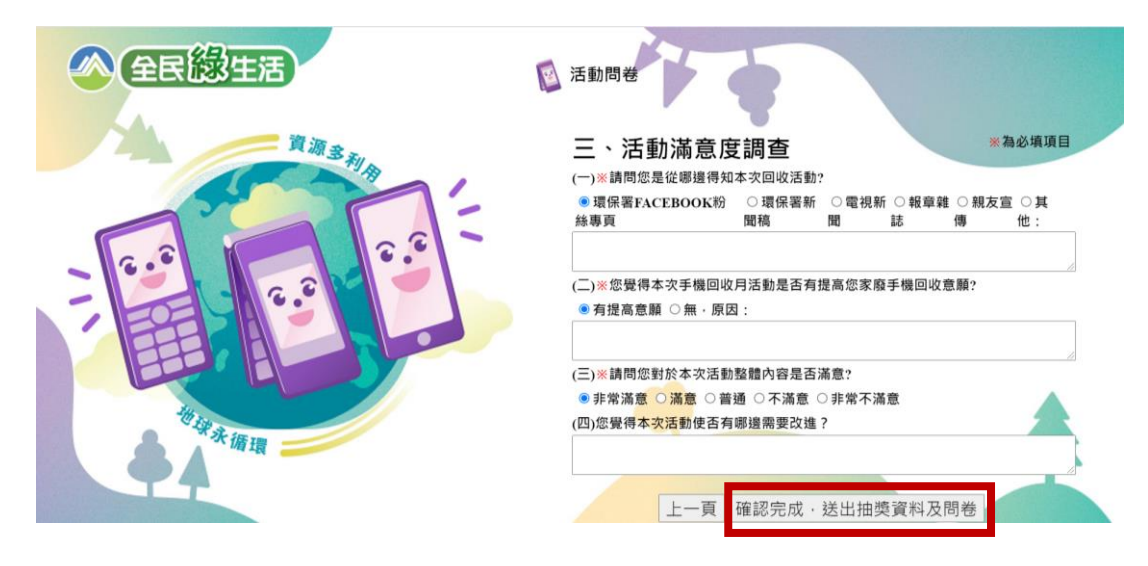

【步驟7】抽獎登錄成功

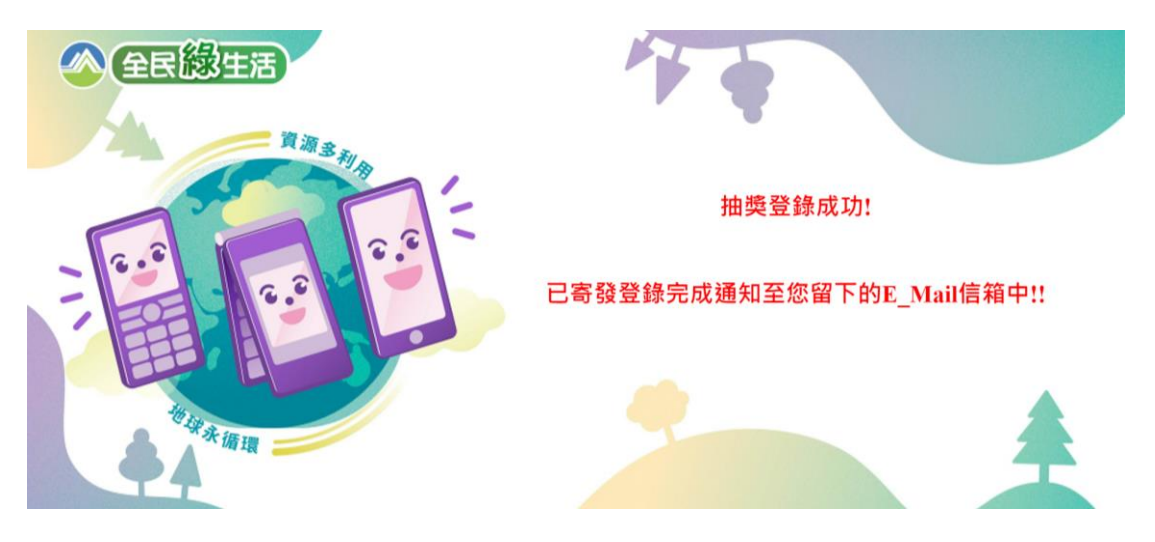